# Flipgrid Module

# WHAT IS FLIPGRID?

Flipgrid is an application that allows teachers to create "grids" to facilitate video discussions. Each grid is a message board where teachers can post topics and their students can post video responses up to five minutes long. Students can respond to a peers' video, creating a web of video responses. These video presentations provide a way for individual presentations, without taking away class time.

## OVERVIEW SET-UP

- From an iPad, download Flipgrid from the App Store > press Get Started > Allow Camera & Mic
- From a web browser, go to <a href="https://flipgrid.com/">https://flipgrid.com/</a>

#### FROM THE TEACHER DEVICE

- Press Educators and create an account.
- Create a grid and select the type of community grid (School Email recommended). Name your grid with the class name > Next > add school email domains (for example: @wcupa.edu or @gmail.com) > Press Launch my grid!
- To further customize your grid settings, tap the pencil to change features or personalize.
- To update your topic, press Actions > Edit
- To share the grid with your students, tap Share to choose an option, such as a link, QR code, or post to Google Classroom.
- To view the topic postings, choose the grid and then the topic.

## FROM THE STUDENT DEVICE

- Enter the code from the teacher and sign in with the correct account (for @wcupa.edu, select Microsoft and enter your WCU credentials).
- Tap the Flipgrid to open it > press the green + button
- To record a video, press the red recording button. While recording, more options will appear, such as pausing, flipping the camera, adding a stickie, or redoing the video.
- When finished recording, press next to review your video, attach files, a title, or stickie. Then, press next again to take a photo and edit it for your icon submission and press *Submit*.

#### OTHER FEATURES

- Students can respond to other videos by clicking the green chat icon while viewing a video.
- To revise Display Name, press the pencil icon next to your name.
- To import a video, press the green + button > press *Options > Import Video* and select the video from your camera roll.
- To delete videos, log in on a web browser.

#### ADVANCED RESOURCES

• Get pro-tips from educators: https://static.flipgrid.com/docs/Flipgrid\_eBook\_2nd\_edition.pdf